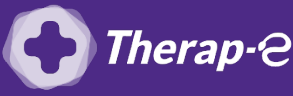

Axisanté 4 (Axiam / Infansoft)

## Comment puis-je générer une ordonnance en pdf?

Action préalable : Télécharger <u>PDF Creator</u>

- 1. Réalisez une **ordonnance classique**
- 2. Cliquez sur l'imprimante
- 3. Sélectionnez "aperçu de l'ordonnance"
- 4. Cliquez sur la **disquette** en haut à droite de l'écran
- 5. Cliquez sur "Impr. l'état"
- 6. Sélectionnez "PDF creator" à la place de votre imprimante
- 7. Cliquez sur "Ok"

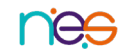